# 手機監控軟體

# 安裝及操作說明書

適用手機系統:

iPhone / Android / BlackBerry

2013 JAN V2.0

# 目錄

| Α. | iF | Phone VacronViewer     | 1  |
|----|----|------------------------|----|
|    | 1. | 安裝步驟                   | 1  |
|    | 2. | 操作步驟                   | 3  |
| В. | А  | ndroid VacronViewer    |    |
|    | 1. | 安裝步驟                   |    |
|    | 2. | 操作步驟                   | 16 |
| C. | В  | lackBerry VacronViewer | 28 |
|    | 1. | 安裝步驟                   | 28 |
|    | 2. | 操作步驟                   | 29 |

### A. iPhone VacronViewer

- 1. 安裝步驟
- a. 選擇 iPhone 上的"App Store"

b. 在搜尋列輸入"vacron":會出現"VacronViewer"的圖示。

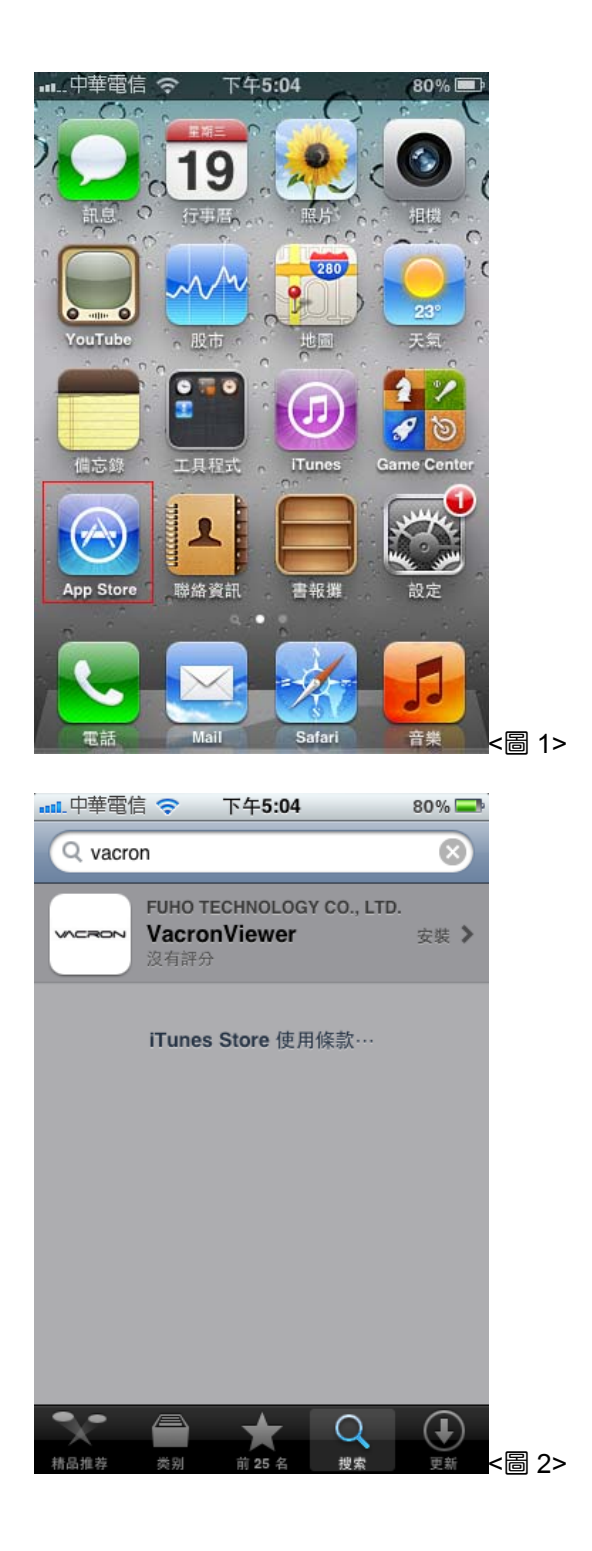

c. 點選圖示會出現安裝及簡介的畫面。

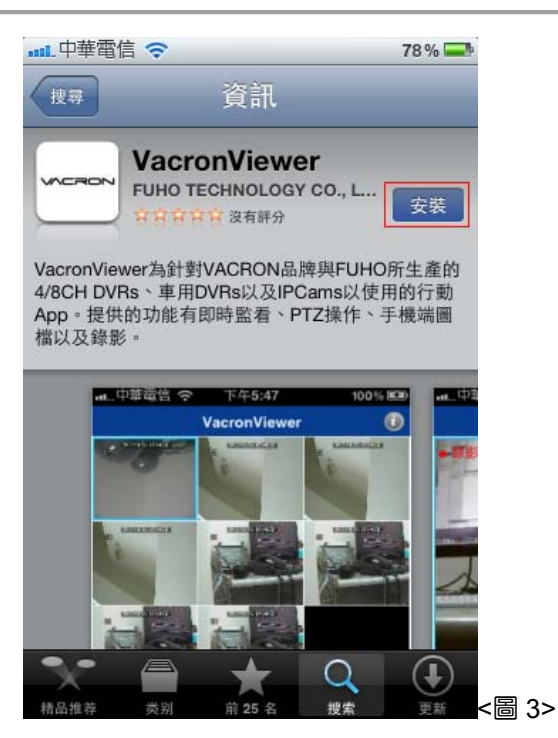

d. 點選安裝,第一次使用會要求輸入 Apple ID 的帳密,如<圖 4>,已有登入會直接安裝,如<圖 5>。

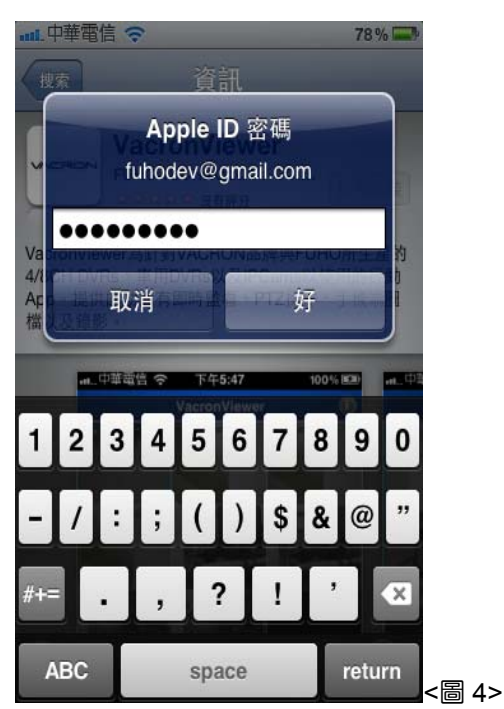

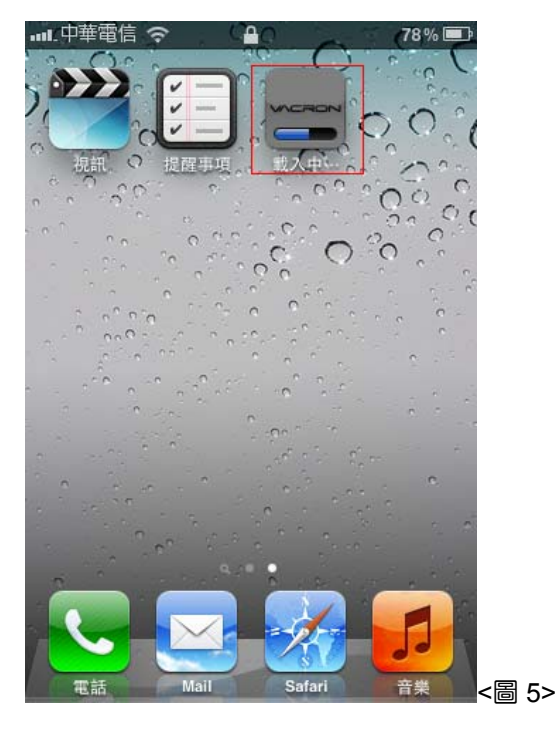

e. 安裝完成,會顯示, Vacron Viewer"的圖示。

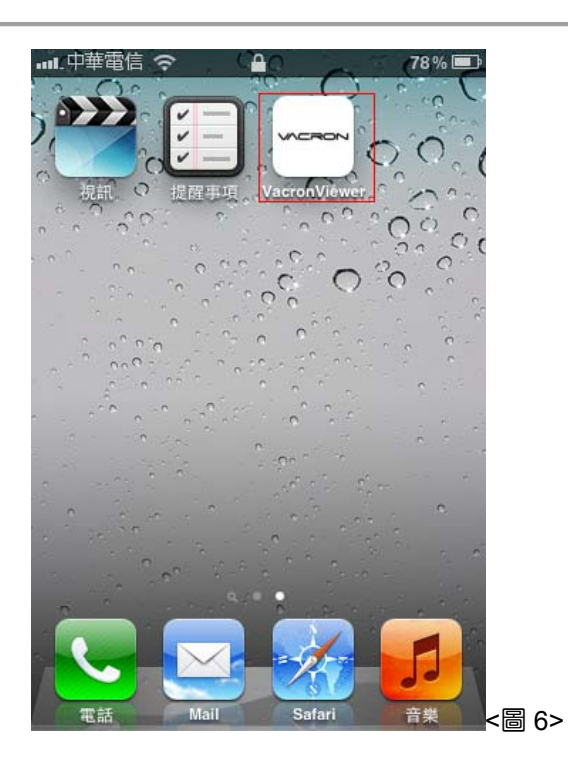

# 2. 操作步驟

a. 點選圖示,執行"VacronViewer"的應用 程式。

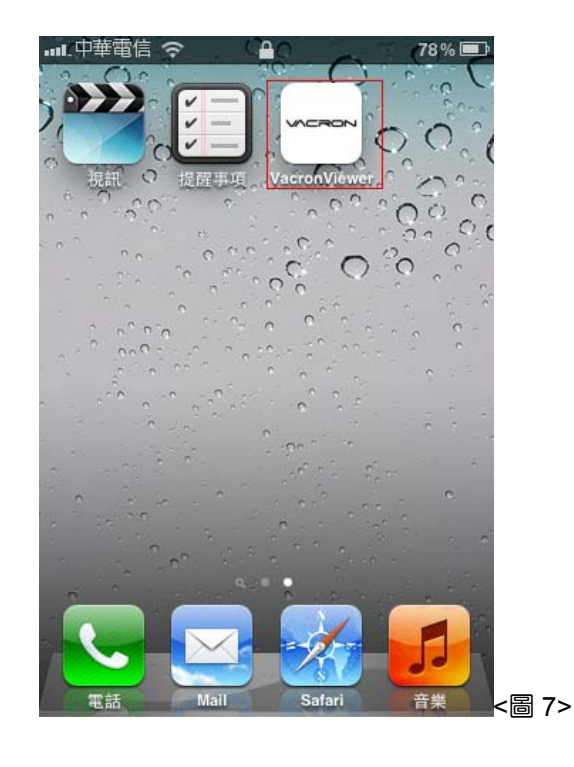

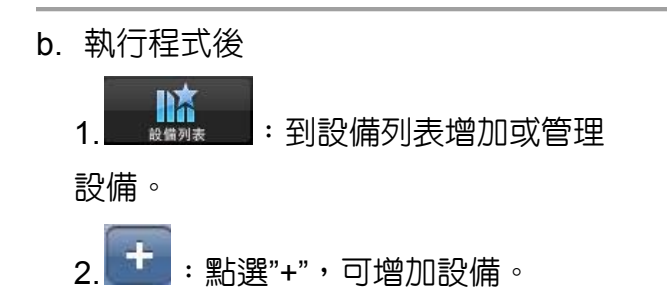

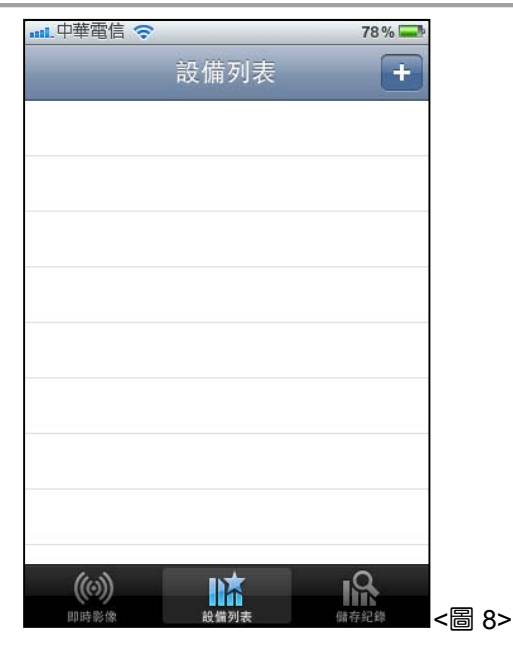

c. 新增 DVR4 / 8CH(DVR)設備畫面介紹
 1 種類: 可選擇 DVR 4 / 8(DVR) 、 Vehicle(車田 D)/R)

1.種類:可選擇 DVR 4 / 8(DVR)、Vehicle(車用 DVR)、IPCam(TI 系列)等三種設備種類。

2.設備名稱:可自行輸入中英數的簡易設備名稱。

3.設備位置:輸入 DVR 的 IP 或 Domain Name。

4.串流埠號:輸入 DVR 的串流埠號;預設是 9000。

5.命令埠號:輸入 DVR 的命令埠號;預設是 8000。

- 6.帳號:輸入 DVR 所設定的用戶帳號:無設定請留空白。
- 7.密碼:輸入 DVR 所設定的用戶密碼:無設定請留空白。

8.完成:輸入資料後按下完成會新增且回到設備列表,如<圖 9>。

9.設備列表:離開新增,返回設備列表,如<圖10>。

|     |       | 78%                     |       | ┉… 中華電信 🗢        | 77 % 💴       |
|-----|-------|-------------------------|-------|------------------|--------------|
| 9 – | 設備列表  | 設備資訊                    | 8     | 設備列表             | +            |
|     | 種類    | DVR4/8 Vehicle TI-IPCam | -1    | [Vehicle] car1   | ٥            |
|     | 設備名稱  | 辦公室                     | -2    | [TI-IPCam] ipcam | ۲            |
|     | 設備位置  | fhmob.dlinkddns.com     | _ 3   | [DVR4/8] 辦公室     | ٥            |
|     | 串流埠號  | 9000                    | _ 4   |                  |              |
|     | 命令埠號  | 8000                    | - 5   |                  |              |
|     | 帳號    |                         | — 6   |                  |              |
|     | 密碼    |                         | 7     |                  |              |
|     |       |                         |       |                  |              |
|     |       |                         |       |                  |              |
|     | ((0)) |                         |       |                  | LQ.          |
|     | 即時影像  | <b>設備列表</b> 儲存紀錄        | <圖 9> | 即時影像 設備列表        | (#存紀錄 <圖 10) |

d. 新增 Vehicle(車用 DVR)設備畫面介紹
 1.設備名稱:可自行輸入中英數的簡易設備
 名稱。

2.設備位置:輸入 3G Server 的 IP 或 Domain Name(例:台北 Server Domain Name **taipei3g.mobilekore.com)**。

3.串流埠號:輸入 Vehicle 的串流埠號;預 設為 24680。

4.命令埠號:輸入 Vehicle 的命令埠號:預 設為 24681。

5.帳號 : 輸入 3G Server 的帳號(例 : Demo bus)。

6.密碼 : 輸入 3G Server 的密碼(例 : Demo 123456)。

7.車輛代碼:輸入車用 DVR 的唯一識別碼。 8.完成:輸入資料後按下完成會新增且回到 設備列表,如<圖 10>

#### e. 新增 IPCam(TI 系列)設備畫面介紹

1. 設備名稱:可自行輸入中英數的簡易設備名稱。

2.設備位置:輸入 IPCam 的 IP 或 Domain Name。

3.串流埠號:輸入 IPCam 的串流埠號;預 設為 80。

4.命令埠號:輸入 IPCam 的命令埠號:預 設為 80

5.帳號:輸入 IPCam 所設定的帳號;預設 為 admin。

6.密碼:輸入 IPCam 所設定的密碼:預設為 9999。

7. 完成:輸入資料後按下完成會新增且返回設備列表,如<圖10>。

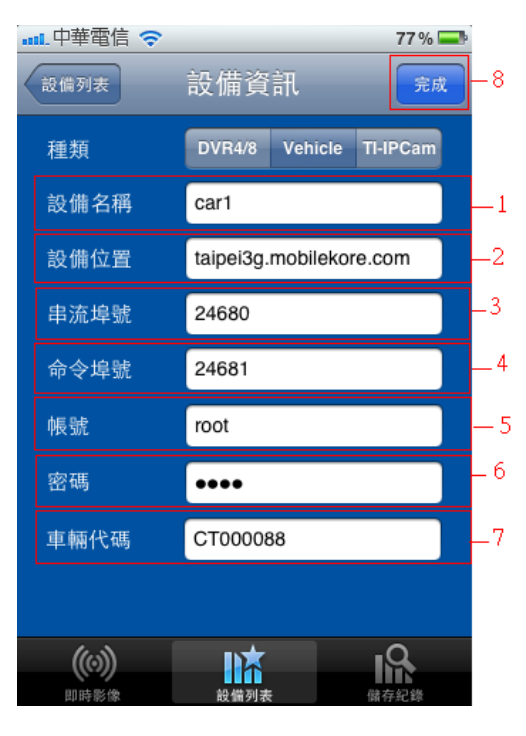

<圖 11>

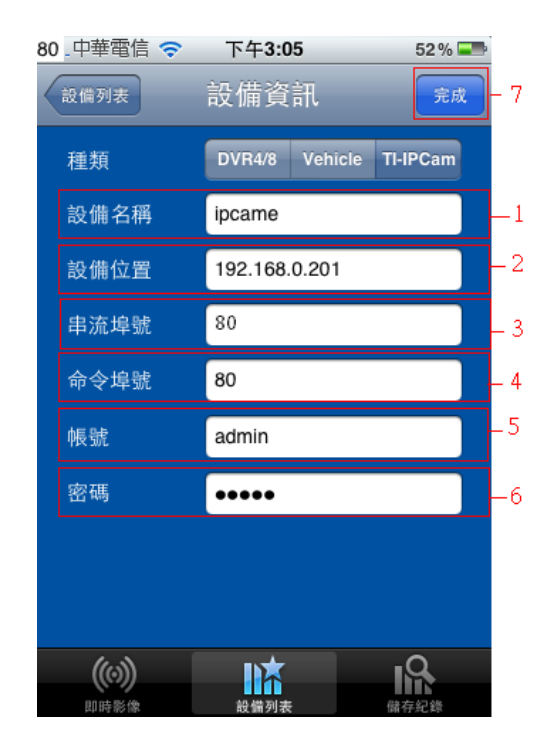

<圖 12>

- f. 點下<圖 13> 🕑 處,可編輯已新增的設備,如<圖 14> 。
  - 1. 刪除此項資料 <圖 14>: 點選後就將該筆資料刪除。
  - 2. 6 14>:修改後按下儲存,會更新修改的内容並返回設備列表。

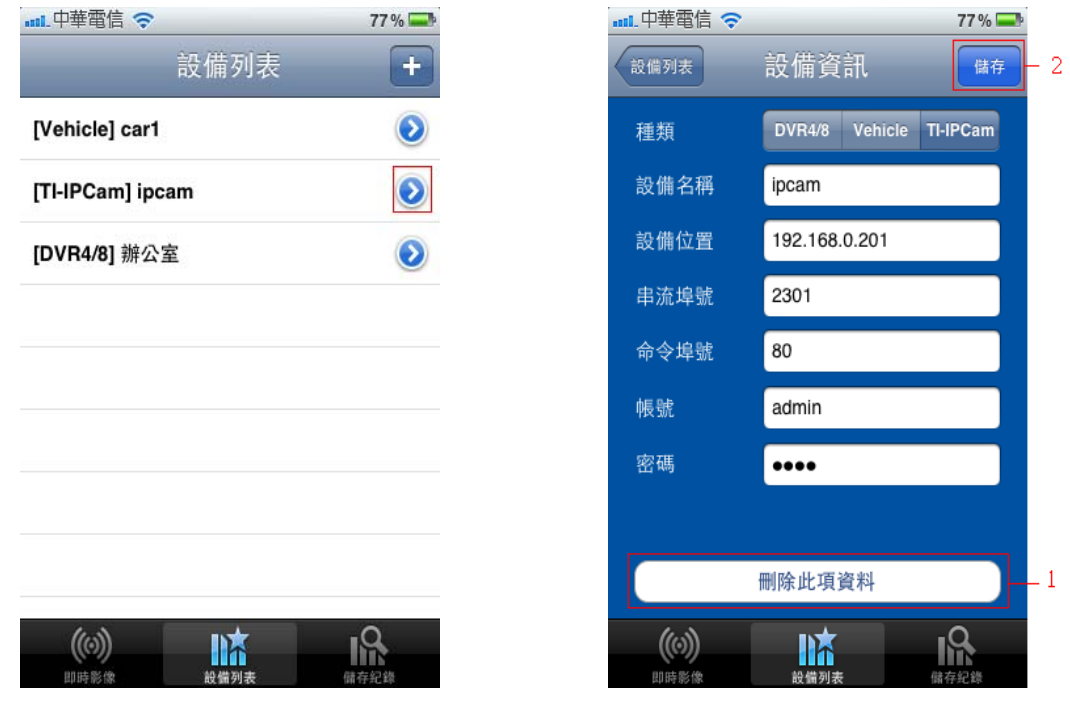

<圖 13>

<圖 14>

g.

(())

即時影像

■:點選即時影像,會顯示多分割畫面,如<圖 16>。

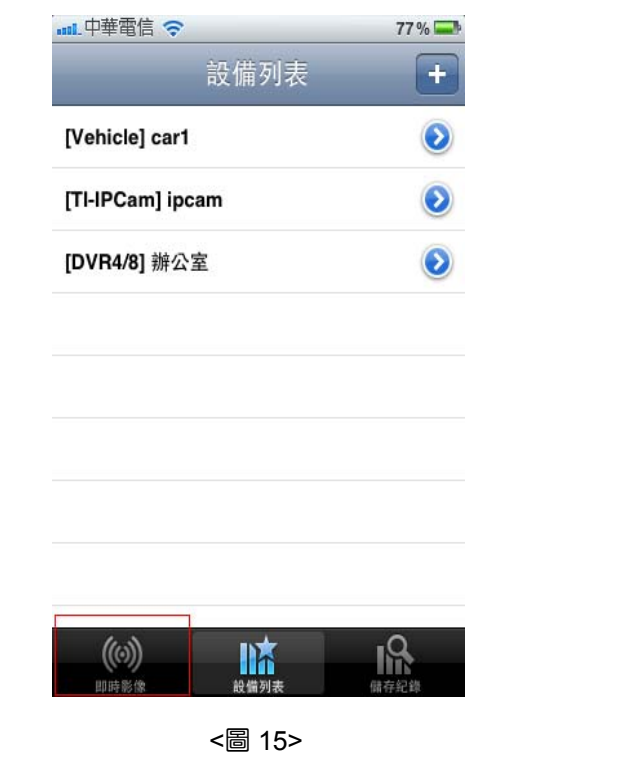

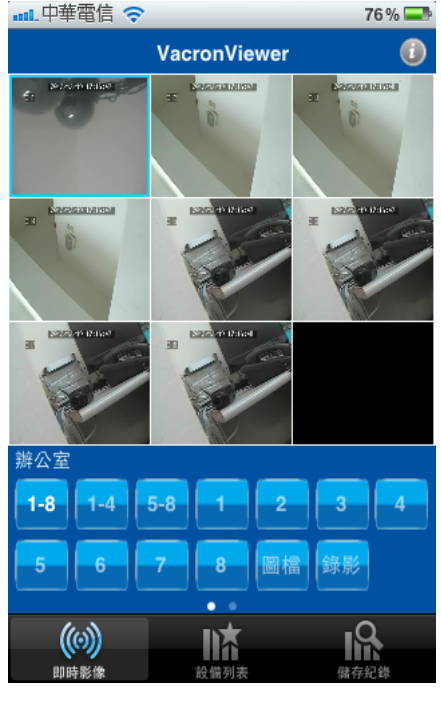

<圖 16>

#### h. 畫面介紹<圖17>:

1.影像顯示畫面:點選多分割畫面後會有藍框,點2下可變單畫面,點1下出現藍框 可進行錄影、拍照或是 PTZ 控制。

2.按鍵區:向左滑動紅色框除處,可進入到 PTZ 控制區,向右滑動,回到 DVR 控制區,如<圖 18>。

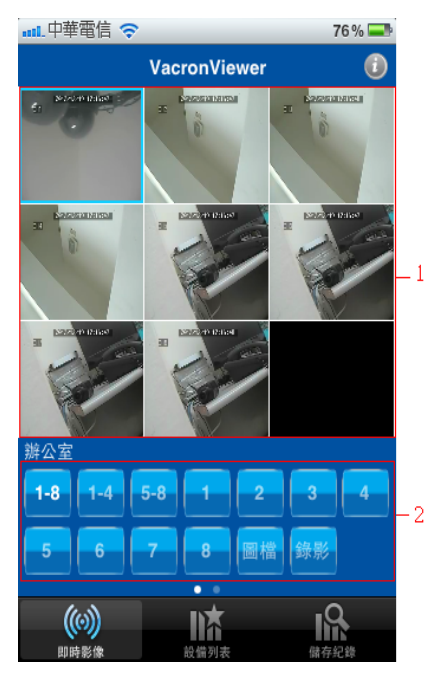

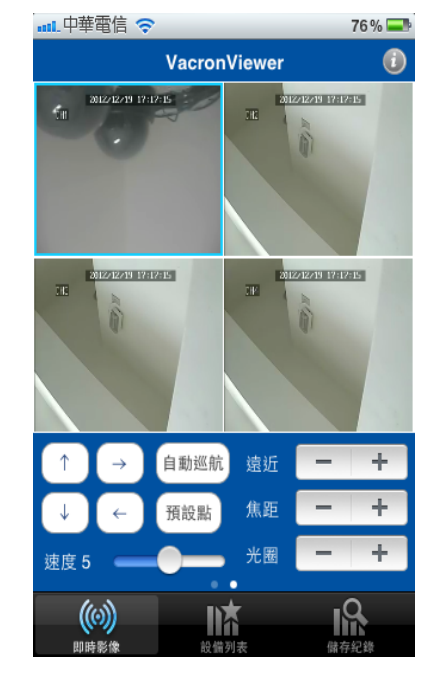

<圖 17>

<圖 18>

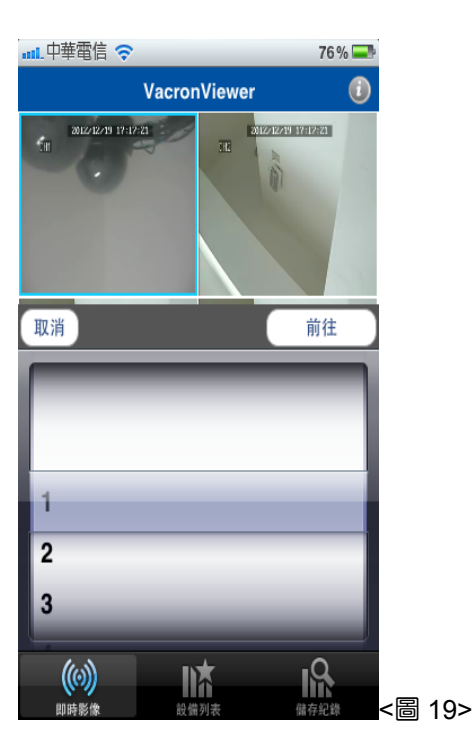

### PTZ 功能介紹:

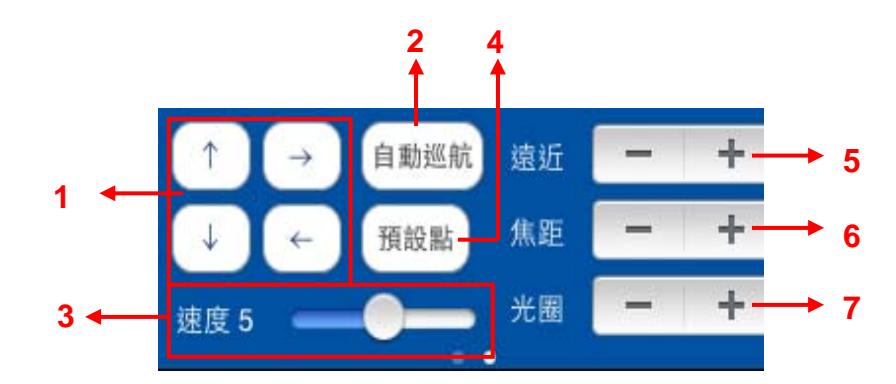

要使用 PTZ 前, 必須 DVR 本機端要先設定好 Speed Dome 才可以使用。

- 1. 1. 1 • • • 可調整 PTZ 的上下左右方向。
- 2. 📖: : 點下後 PTZ 會自動 360 度旋轉。

3. 季:點下後會出現(圖十五)的畫面,有 1 到 16 個點可選擇, PTZ 就會按照 DVR 設定好的預設點轉動,按下取消回到 PTZ 控制畫面。

- 5. <u>\*\*\* +</u>: 點下 + 或 來調整 PTZ 鏡頭拉遠跟拉近。
- 6. <u>\*\*\* +</u>: 點下 + 或 來調整 PTZ 鏡頭的焦距。
- 7. \*\*\* + : 點下 + 或 來調整 PTZ 鏡頭的光圈。

#### f. 分割畫面

點下<sup>118</sup>的圖示,會出現多分割畫面,點下<sup>114</sup>和<sup>58</sup>會切換第 1CH 到第 4CH 和第 5CH 到第 8CH 的影像,也可以在畫面上滑動,就可以切換到 8CH→4CH→4CH, 而且畫面是可循環的,如<圖 17><圖 20><圖 21>。

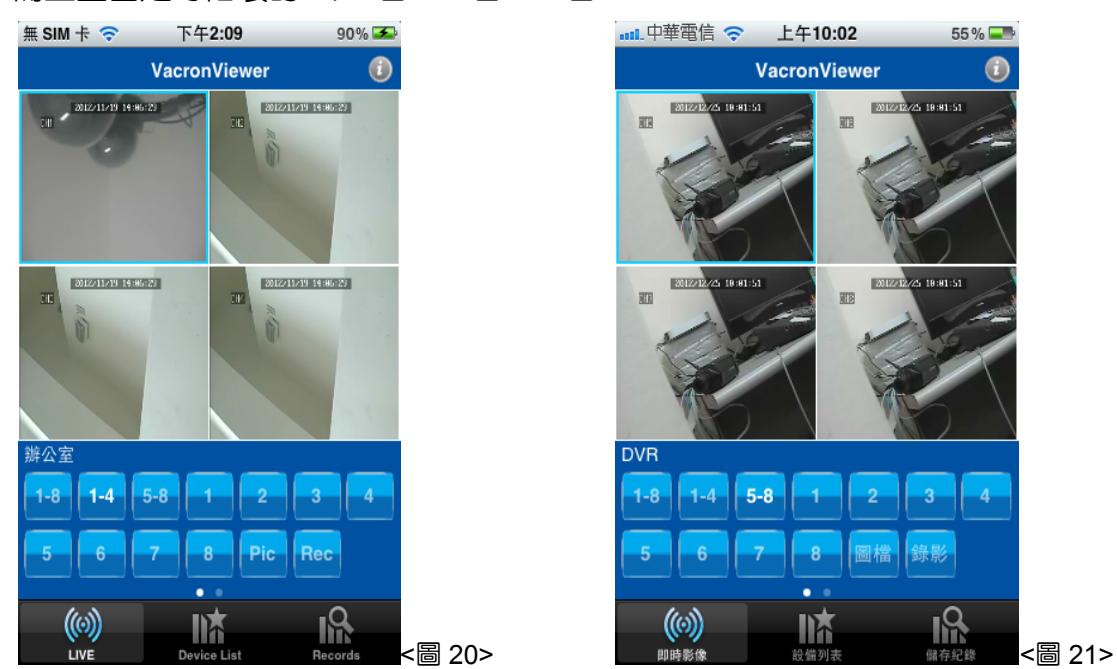

點下 到 會出現單畫面單的影像,也可以在畫面上滑動,就可切換第1CH到第8CH的畫面,而且畫面是可循環的,如<圖22>。

點下 🎫 可對單 CH 進行拍照,如<圖 22>。

點下 🔤 後會變 🔤 可對單 CH 進行錄影,如<圖 23>。

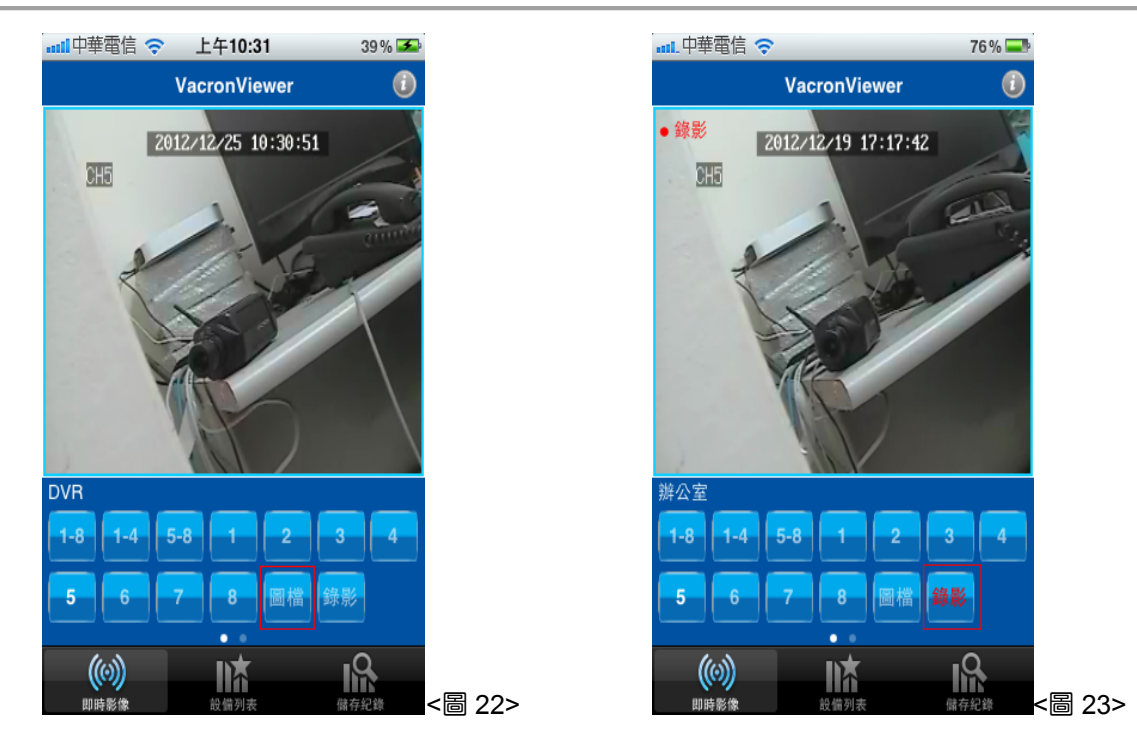

g. 儲存紀錄

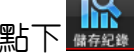

點下 ##2# , 會看到圖檔跟影像, 拍照跟錄影都會儲存在這邊, 如<圖 24>

|                       | 75 % 🚍      |        | ┉…中華電信 🗢            | 75 % 💳       |
|-----------------------|-------------|--------|---------------------|--------------|
| 儲存紙                   | 日錄 編輯       |        | 儲存                  | 紀錄           |
| 圖檔                    | 影像          |        | 圖檔                  | 影像           |
| 辦公室_ch2_2012-12-19_17 | 7-18-27.png |        | 辦公室_ch2_2012-12-19_ | 17-18-27.png |
| 辦公室_ch5_2012-12-19_17 | 7-17-49.png |        | 辦公室_ch5_2012-12-19_ | 17-17-49.png |
| 辦公室_ch5_2012-12-19_17 | 7-17-53.png |        | 辦公室_ch5_2012-12-19_ | 17-17-53.png |
|                       |             |        |                     |              |
|                       |             |        |                     |              |
|                       |             |        |                     |              |
|                       |             |        |                     |              |
| ((③)) 計算<br>即時影像 設備列  | 表 储存紀錄      |        | ((③) 〕              | ▶<br>列表 儲存紀錄 |
| <圖 2                  | 4>          |        | <8                  | 25>          |
| 點下圖檔的檔案名積             | 稱,可看到擷E     | 取的圖檔,如 | <圖 25>和<圖 26>       | • 0          |
| 點下影像的檔案名和             | 稱,可看到錄影     | 影的影片,如 | <圖 25>和<圖 27>       | • 0          |

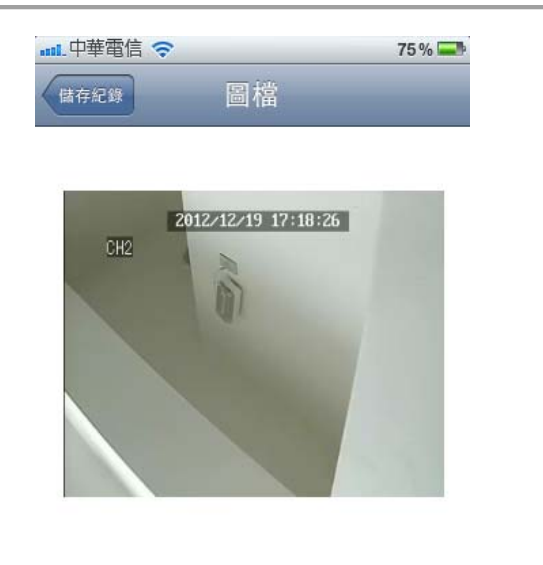

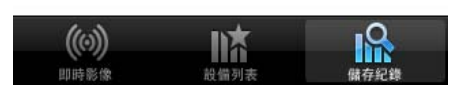

<圖 26>

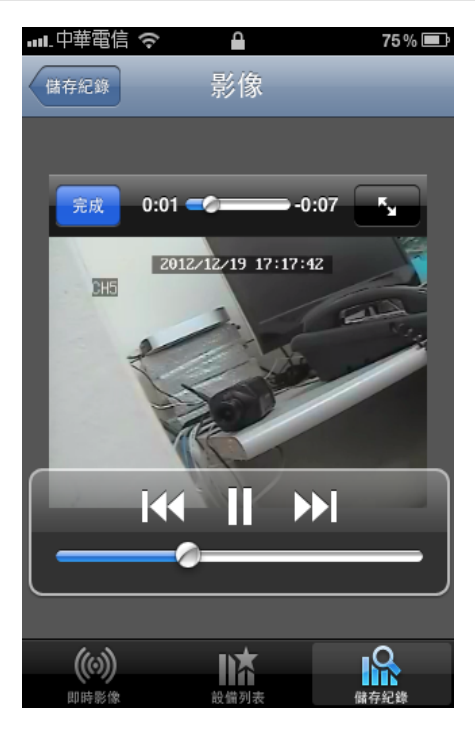

<圖 27>

| <ol> <li>1. 第二:點下 ●的圖示後會變成 ●的圖</li> <li>2. 當 ●出現時檔案名稱的右邊會出現 第</li> <li>3. 第2章: 點下清除全部後,刪除所有圖</li> <li>4. 元 :按下完成,返回儲存紀錄。</li> </ol> | ∃示:<br>■的圖示,點下就將該筆檔案刪除。<br>圖檔與影片。                                                                                                    |
|----------------------------------------------------------------------------------------------------|----------------------------------------------------------------------------------------------------|
| ■檔       75%         儲存紀錄       編輯         圖檔       影像         辦公室_ch2_2012-12-19_17-18-29.mov                                      | +#1L 中華電信        75%         4       清除全部       儲存紀錄       完成       5         圖檔       影像       1       ●       辦公室_ch2_2012-12-19_17-18-29.mov |
| 辦公室_ch5_2012-12-19_17-17-41.mov                                                                                                    | 2 辦公室_ch5_2012-12-19_17-17-4 [删除3                                                                                                    |
|                                                                                                    |                                                                                                    |

h. 🚺 : 點選即時影像右上角圖示,如<圖 29>),會出現 VacronViewer"的版本,如<圖 30>

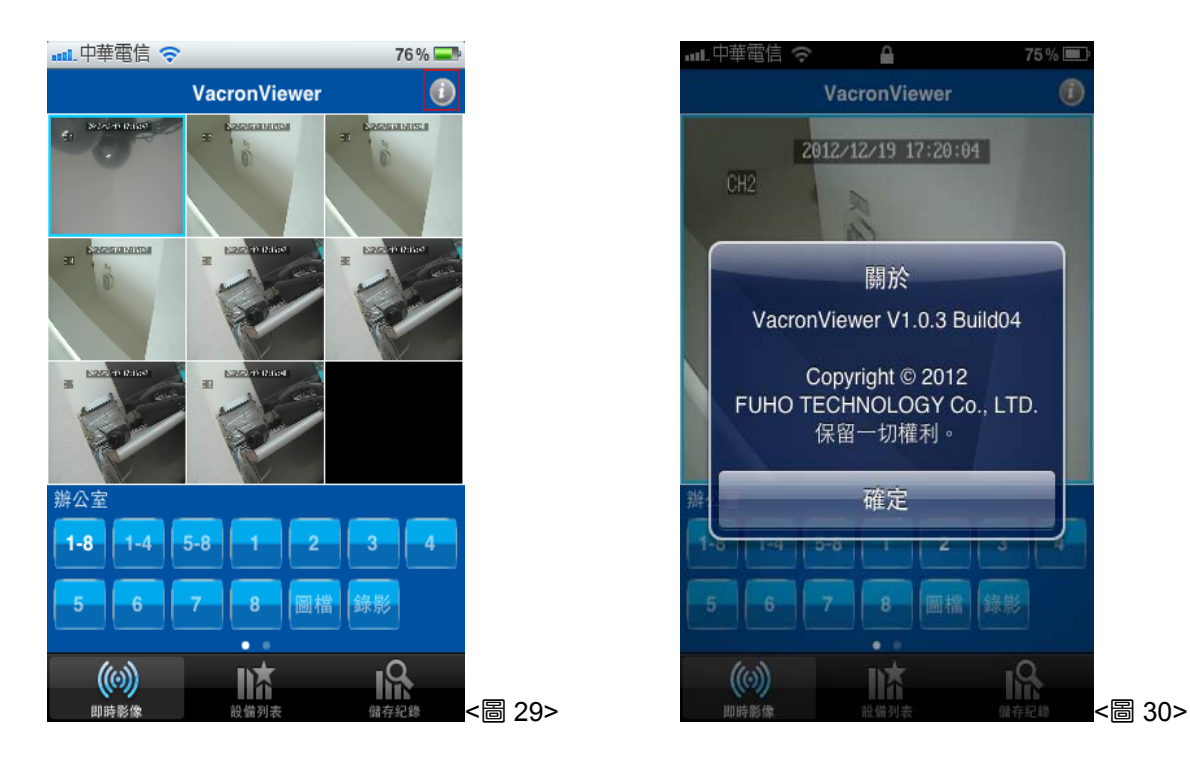

### **B. Android VacronViewer**

### 1. 安裝步驟

a. 點選應用程式裡的"Play 商店"。

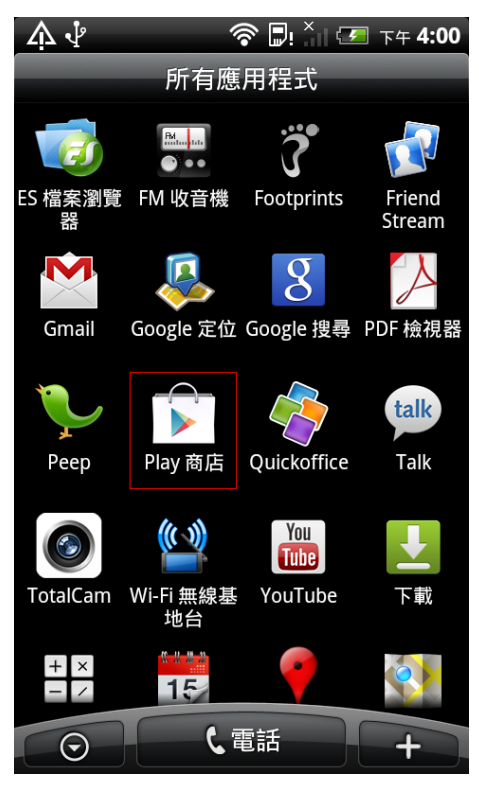

<圖 1>

b. 在搜尋列輸入"vacron",會出 現"VacronViewer"圖示。

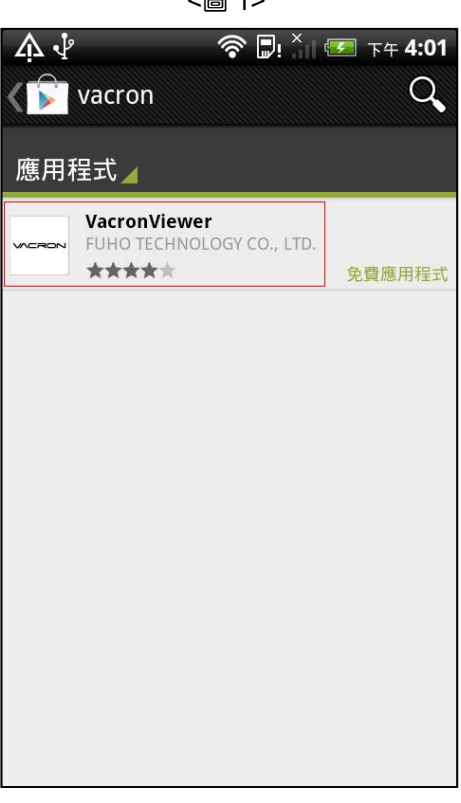

c. 點選圖示後會出現簡介與安裝 的書面。

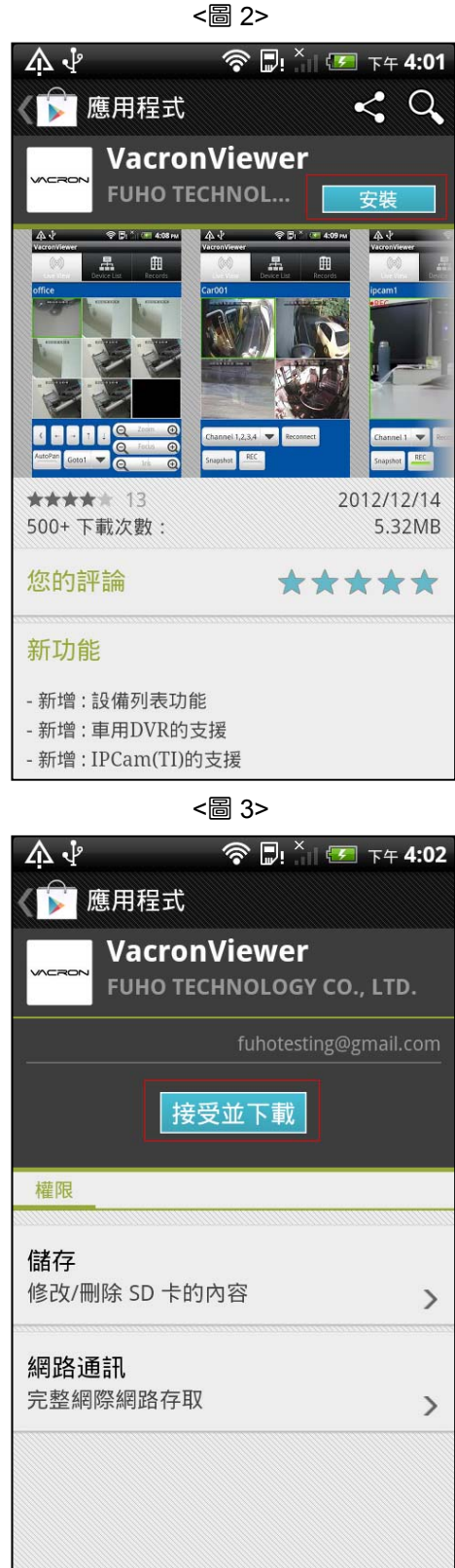

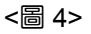

d. 點選"接受並下載",開始安裝應 用程式在手機上。

e. 點選圖示後會出現簡介與安裝的畫面。

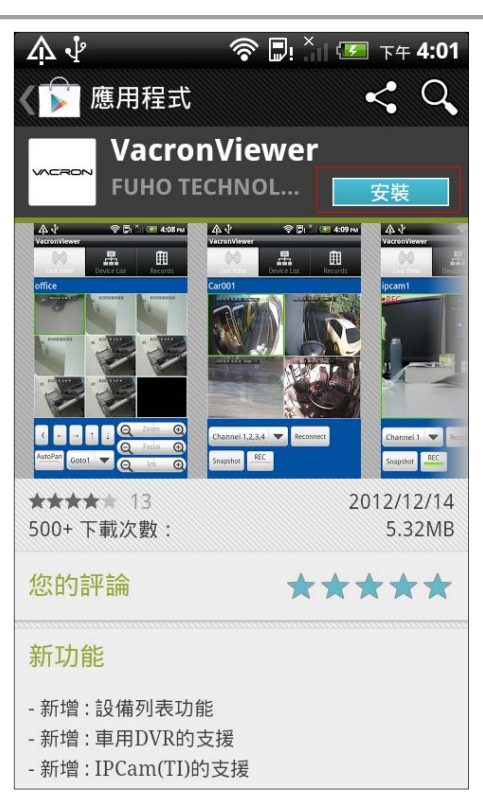

f. 點選"接受並下載",開始安裝應 用程式在手機上。 <圖 5>

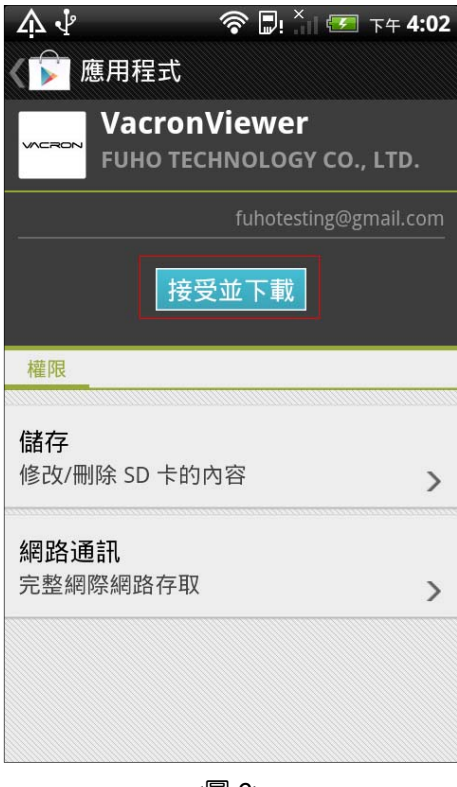

<圖 6>

g. 安裝完成後,在應用程式會出現"VacronViewer"的圖示。

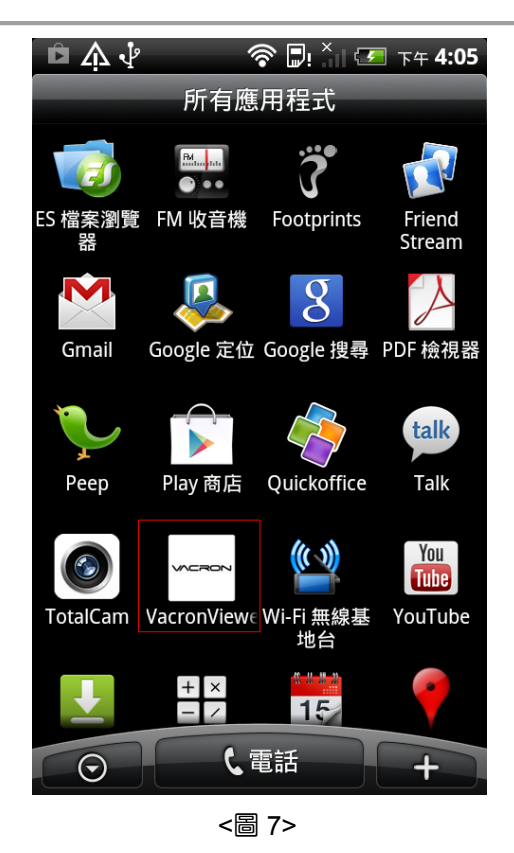

- 2. 操作步驟
  - a. 點選圖示,即執行 VacronViewer 程式。

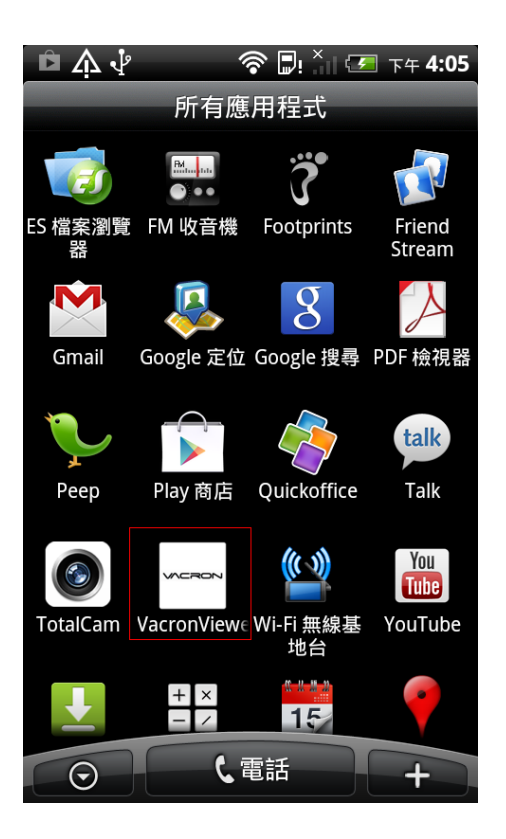

b. 執行程式後
1.設備列表:先到設備列表新增
或管理設備。
2.新增:點選新增可進行增加設備種類。

c. 新增 DVR 設備畫面介紹
1.種類:可選擇新增 DVR 4 / 8
CH(DVR)、Vehicle(車用 DVR)、IPCam(TI 系列)等三種設備種類。
2.設備名稱:可自行輸入中英數的簡易設備名稱。
3.串流埠號:輸入 DVR 的串流埠號:預設是 9000。
4.命令埠號:輸入 DVR 的命令埠號,預設是 8000。
5.設備帳號:輸入 DVR 所設定的用戶帳號,無設定請留空白。
6.設備密碼:輸入 DVR 所設定的用戶密碼,無設定請留空白。

輸入完資料後,按下手機上的"回 上一頁",就會新增 DVR 設備。

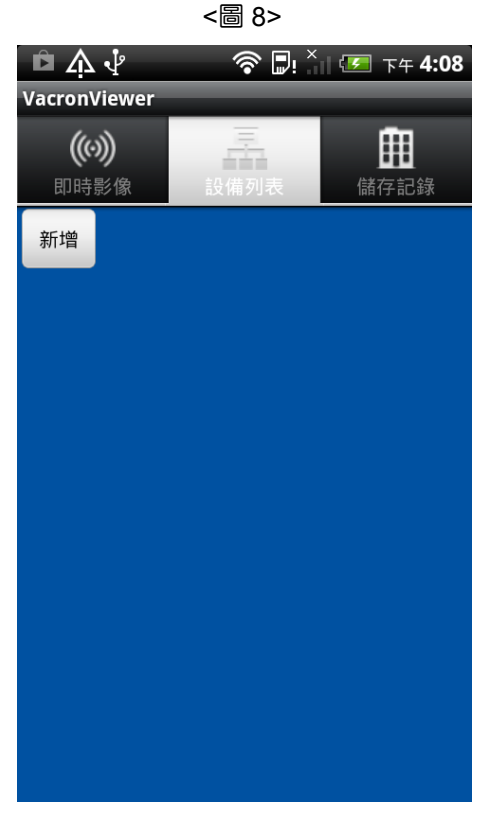

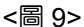

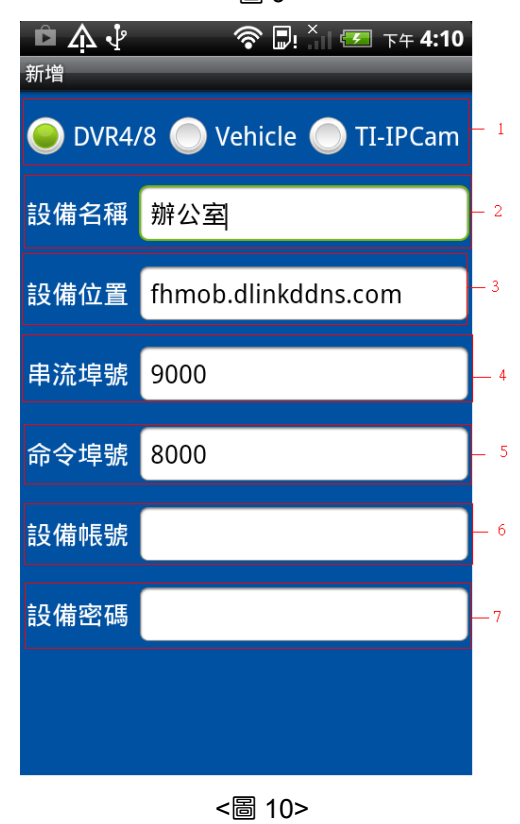

d. 新增 Vehicle(車用 DVR)設備畫面 介紹

1. 設備名稱:可自行輸入中英數 的簡易設備名稱。 2.設備位置:輸入 3G Server 的 IP 或 Domain Name(例:台北 3G Server Domain Name taipei3g.mobilekore.com) • 3.串流埠號:輸入 Vehicle 的串流 埠號:預設值為24680。 4.命令埠號:輸入 Vehicle 的命令 埠號:預設值為24681。 5.設備帳號:輸入 3G Server 的 帳號(例:Damo bus)。 6.設備密碼:輸入 3G Server 的 密碼(例:Damo 123456)。 7 車輛代碼: 輸入車用 DVR 設備 唯一識別碼。

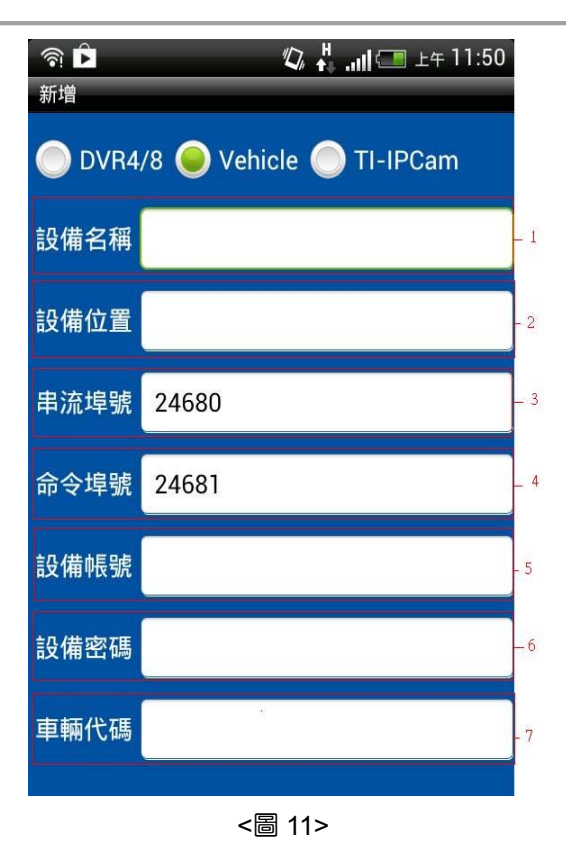

輸入完資料後,按下手機上的"回上一頁",就會新增 Vehicle(車用 DVR)設備。

e. 新增 IPCam(TI 系列)設備畫面介紹
1.設備名稱:可自行輸入中英數的簡易設備名稱。
2.設備位置:輸入 IPCam 的 IP或 Domain Name。
3.串流埠號:輸入 IPCam 的串流埠號:預設為 80。
4.命令埠號:輸入 IPCam 的命令埠號:預設為 80。
5.設備帳號:輸入 IPCam 所設定的帳號:預設是 admin。
6.設備密碼:輸入 IPCam 所設定的密碼:預設是 9999。

輸入完後按下手機上的"回上一頁",就可以新增 IPCam 設備。

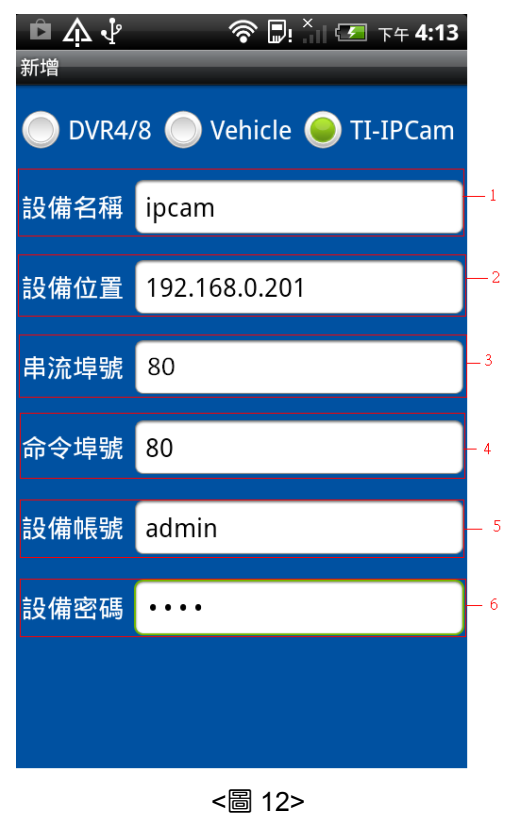

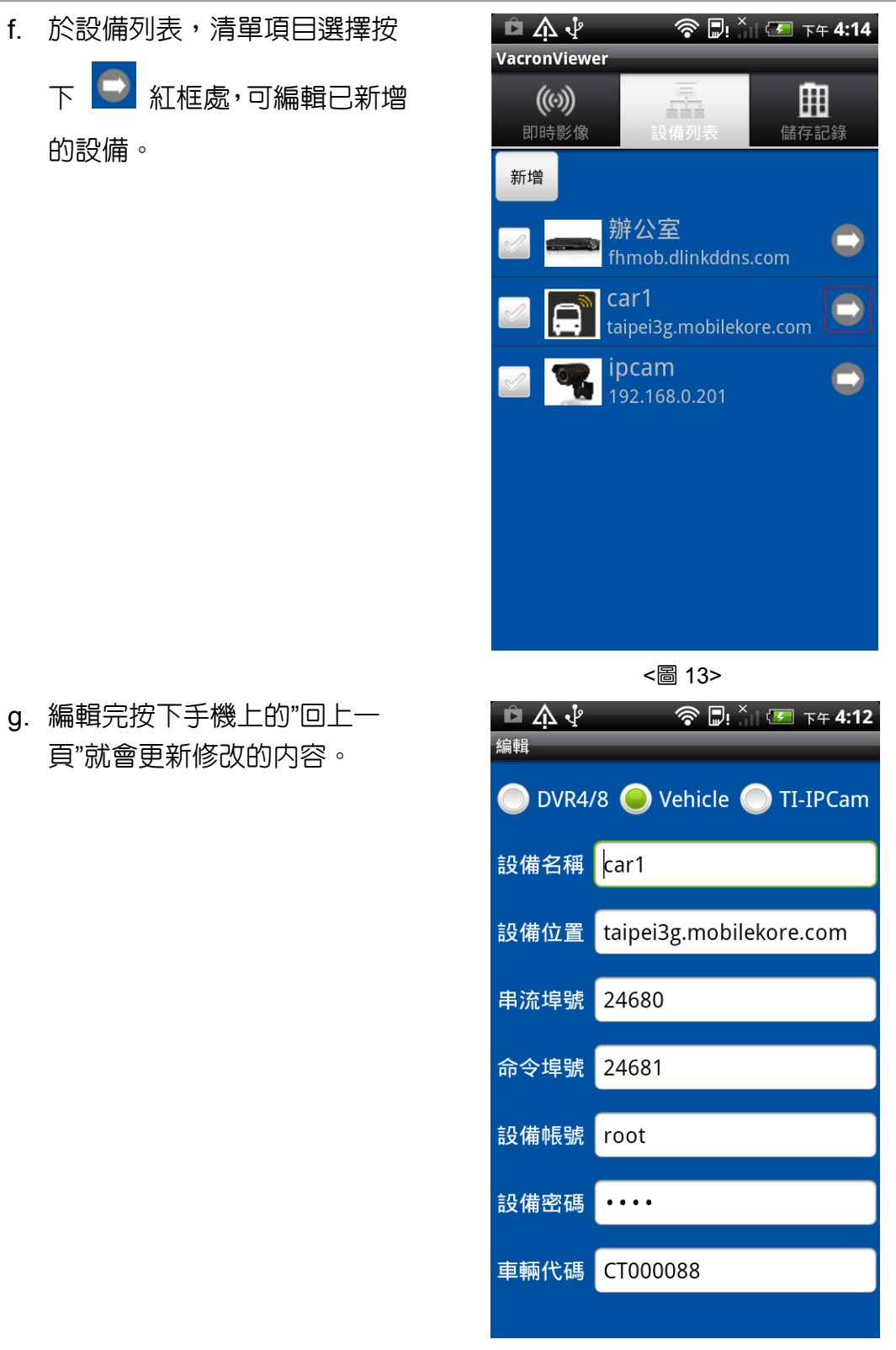

 h. ≤: 在<圖 15>灰色的框點一下,勾選到會變 ≤,如<圖 16>,新增旁會多出 一個刪除,按下刪除後就會將選取的設備刪除。

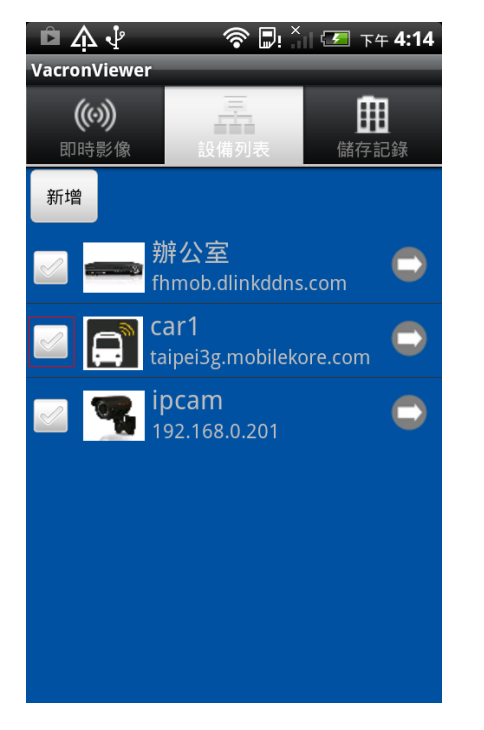

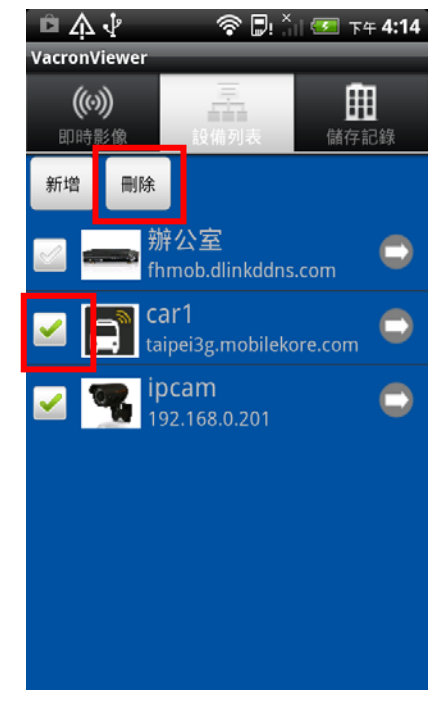

<圖 15>

<圖 16>

 i. 只有按下<圖 17><sup>類通 AII</sup> ▼ 紅框處才會出現頻道清單的畫面,可以選擇頻道 AII(多分割)、頻道 1,2,3,4(四分割)、頻道 5,6,7,8(四分割)、頻道 1~頻道 8(單 畫面)等畫面,在畫面上用滑的,畫面就會 頻道 AII→頻道 1,2,3,4,→頻道 5,6,7,8 一直循環,單畫面可以滑動螢幕,就會 1CH~8CH 循環。

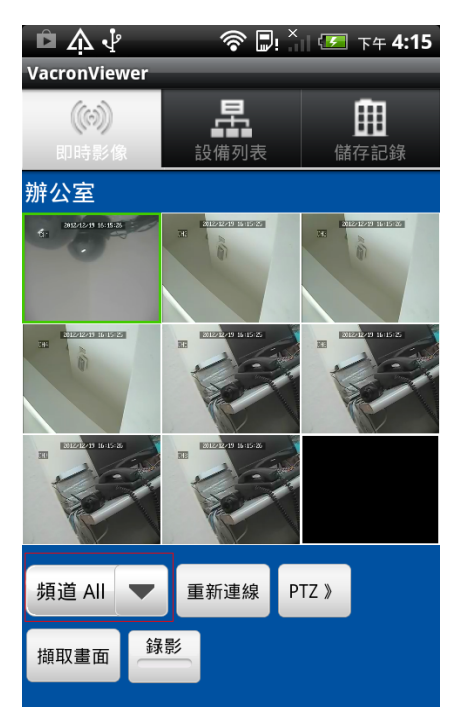

| □ ♠ ᢤ      | 奈          |
|------------|------------|
| 頻道 All     | ۲          |
| 頻道 1,2,3,4 |            |
| 頻道 5,6,7,8 | $\bigcirc$ |
| 頻道 1       | $\bigcirc$ |
| 頻道 2       | 0          |
| 頻道 3       | $\bigcirc$ |
| 頻道 4       | $\bigcirc$ |
| 頻道 5       | $\bigcirc$ |
| 頻道 6       |            |
| 瓶道 7       |            |

#### <圖 17>

j. <sup>重新連線</sup>:按下重新連線,會將 影像關閉再開啓。

k. 撤取畫面:在多分割畫面上點一 下會有綠框出現,再按擷取畫面 即可。在多分割畫面上點2下, 就會開啓單畫面,這時也可以點 擷取畫面,再點2下就會回到多 分割畫面。 <圖 18>

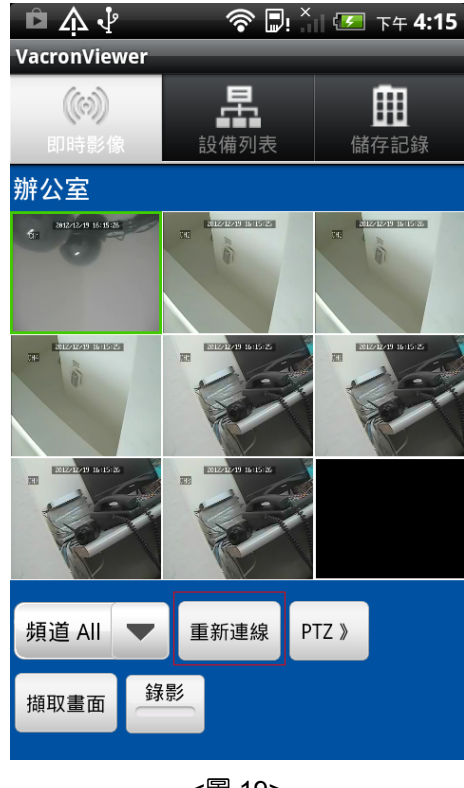

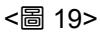

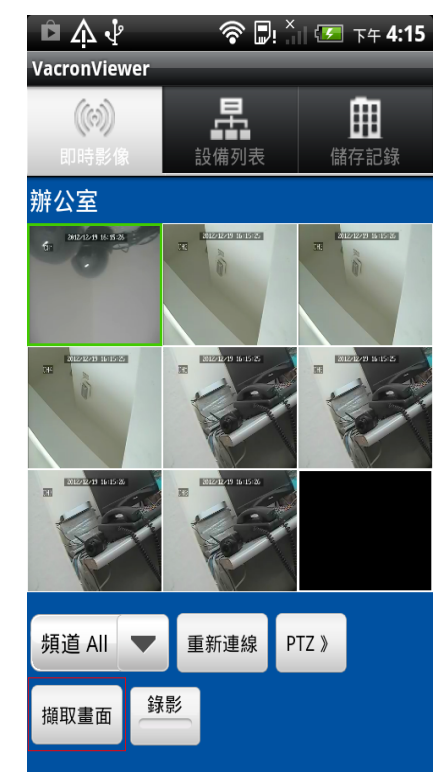

<圖 20>

I. 些: 在多分割的畫面上點一下會有綠框出現<圖 21>,再按錄影即可。
 可以在多分割畫面上點 2下,就會開啓單畫面,這時也可以點錄影鍵,再點 2
 下就會回到多分割畫面。

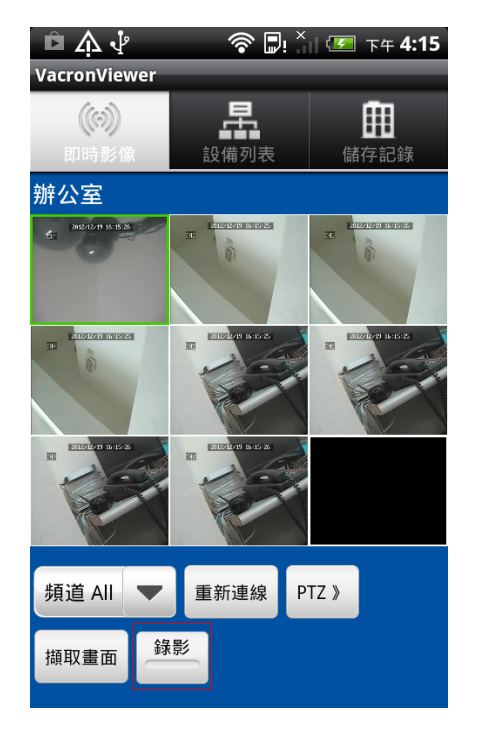

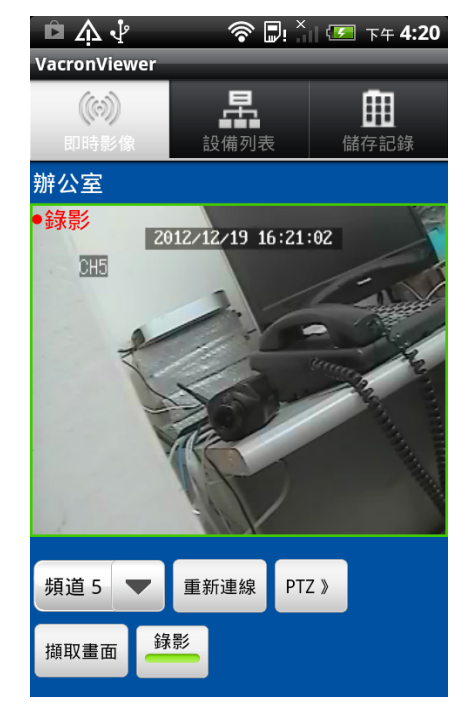

<圖 21>

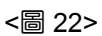

m. PTZ》:按下(圖九)PTZ 按鈕,就會出現(圖十)PTZ 的控制鈕,要使用 PTZ 前,必須 DVR 本機端要先設定好 Speed Dome 才可以使用,緣色框表示此 頻道有安裝 PTZ 並控制。

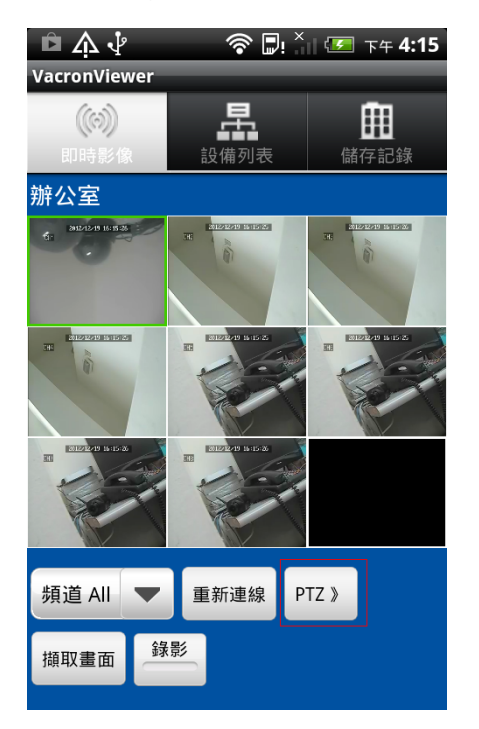

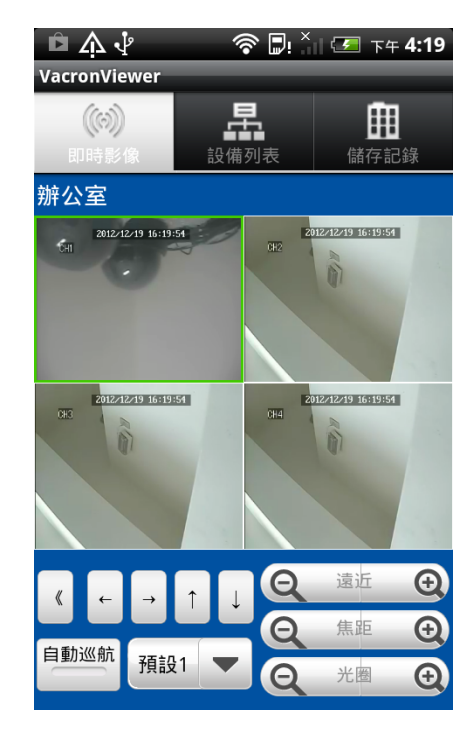

#### 手機監控軟體 安裝及操作說明書

| <圖 23> |        |                  | <圖 24>            |
|--------|--------|------------------|-------------------|
|        | °¢↓    | 奈 🖫: 📶 🕶 下午 4:19 |                   |
|        | 預設1    |                  |                   |
|        | 預設2    | $\bigcirc$       |                   |
|        | 預設3    |                  |                   |
|        | 預設4    |                  |                   |
|        | 預設5    |                  |                   |
|        | 預設6    |                  |                   |
|        | 預設7    |                  |                   |
|        | 預設8    |                  |                   |
|        | 預設9    |                  |                   |
|        | 不有言母10 |                  | < <u> 2</u> 2 5 5 |
|        |        |                  | < <u> 23</u>      |

PTZ 功能介紹:

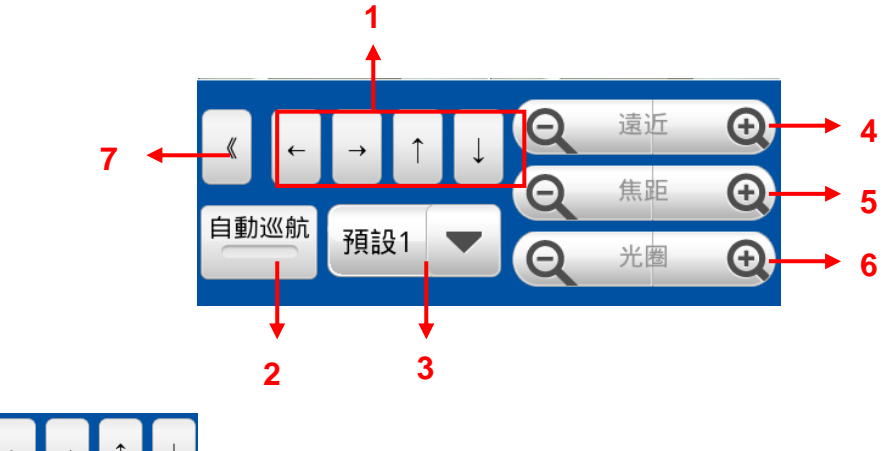

- 1. 2010 : 控制 PTZ 的上下左右的方向。
- 自動巡航
  2. :按下後 PTZ 會 360 度旋轉。

3. 預設1 ▼ : 必須在 DVR 設定好 PTZ 的預設點,點下後會出現<圖 25>的 畫面,點下預設 1~16,PTZ 會轉到預設的點上。

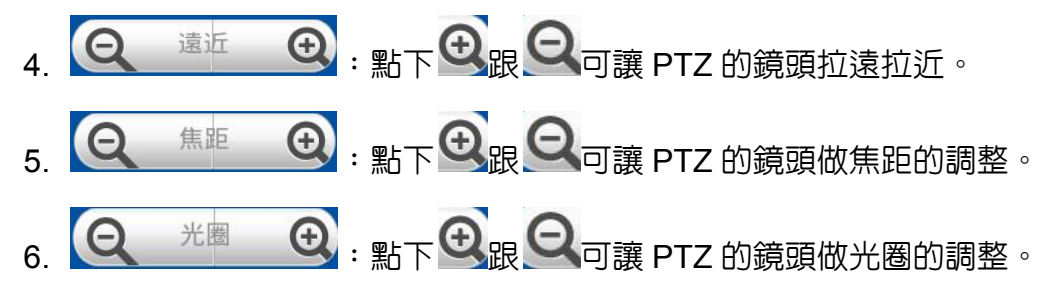

- 7. SI : 點選後可離開 PTZ 的控制畫面,回到<圖 21>的畫面。
- n. 部下儲存紀錄,可以看到 . . 點下儲存紀錄,可以看到

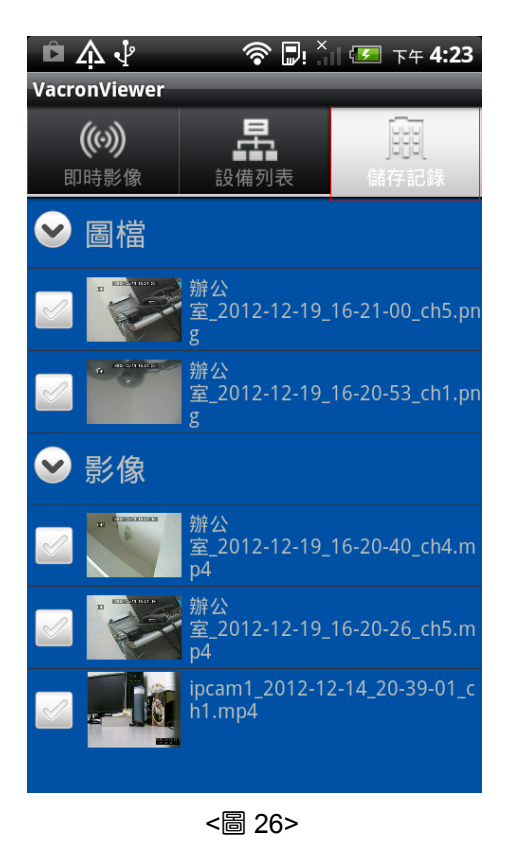

o. Image: ※
 ※
 ※
 ※
 ※
 ※
 ※
 ※
 Solution
 ※
 ※
 ※
 ※
 ※
 ※
 ※
 ※
 ※
 ※
 ※
 ※
 ※
 ※
 ※
 ※
 ※
 ※
 ※
 ※
 ※
 ※
 ※
 ※
 ※
 ※
 ※
 ※
 ※
 ※
 ※
 ※
 ※
 ※
 ※
 ※
 ※
 ※
 ※
 ※
 ※
 ※
 ※
 ※
 ※
 ※
 ※
 ※
 ※
 ※
 ※
 ※
 ※
 ※
 ※
 ※
 ※
 ※
 ※
 ※
 ※
 ※
 ※
 ※
 ※
 ※
 ※
 ※
 ※
 ※
 ※
 ※
 ※
 ※
 ※
 ※
 ※
 ※
 ※
 ※
 ※
 ※
 ※
 ※
 ※
 ※
 ※
 ※
 ※
 ※
 ※
 ※
 ※
 ※
 ※
 ※
 ※
 ※
 ※
 ※
 ※
 ※
 ※
 ※
 ※
 ※
 ※
 ※
 ※
 ※
 ※
 ※
 ※
 ※
 ※
 ※
 ※
 ※
 ※
 ※
 ※
 ※
 ※
 ※
 ※
 ※
 ※
 ※
 ※
 ※
 ※
 ※
 ※
 ※
 ※
 ※
 ※
 ※
 ※
 ※
 ※
 ※
 ※
 ※
 ※
 ※

#### 手機監控軟體 安裝及操作說明書

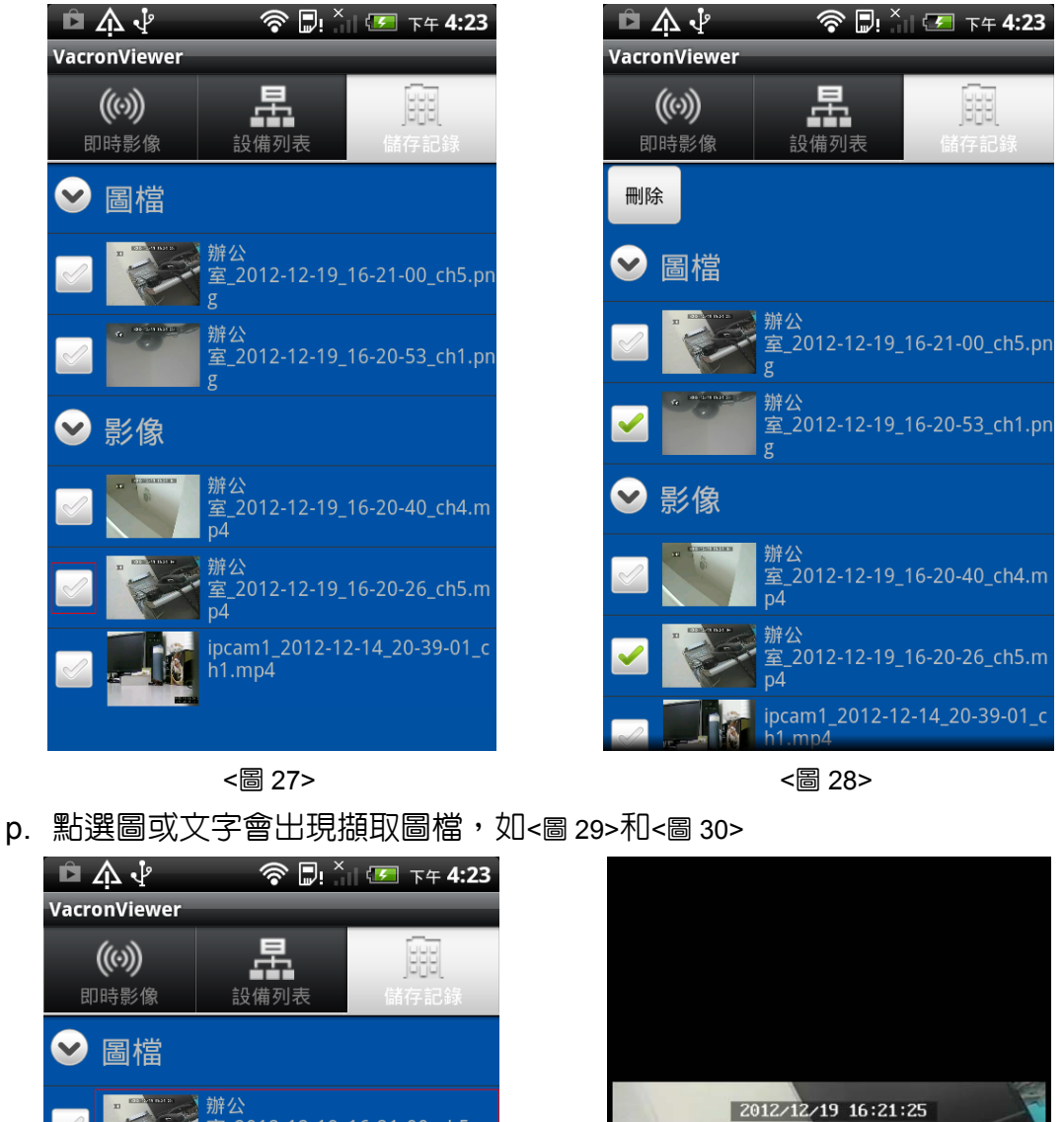

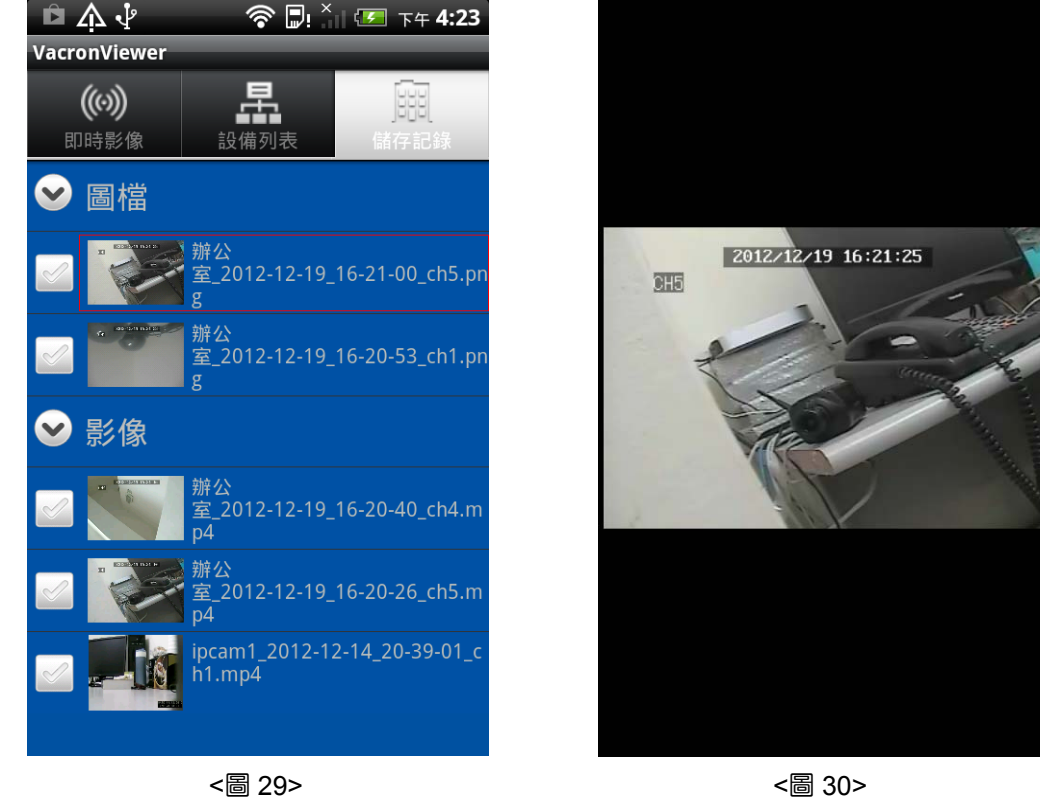

q. 點選圖或文字會開啓内定的播放器且開始播放影像,如<圖 31>和<圖 32>

#### 手機監控軟體 安裝及操作說明書

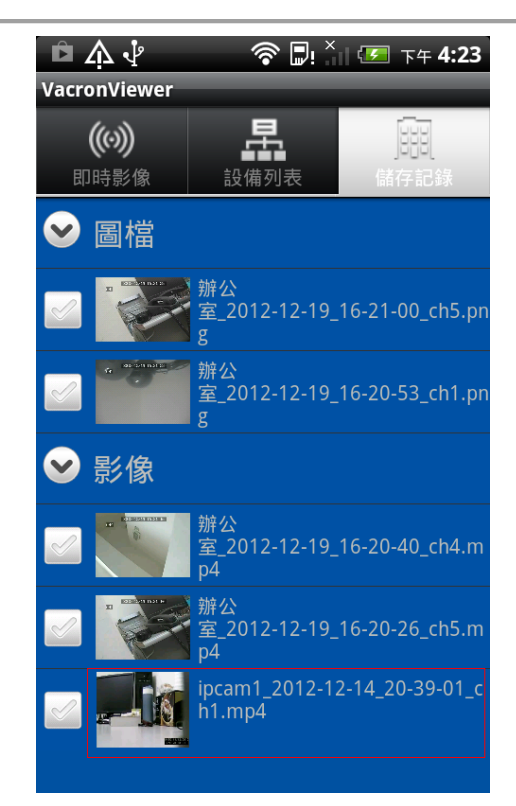

<圖 31>

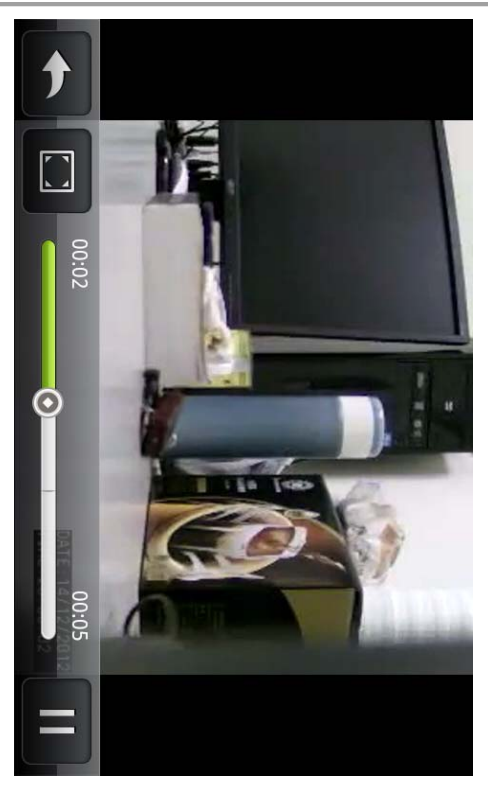

<圖 32>

r. 般下手機上的選單(menu)鍵,點下關於會有"VacronViewer"的版本,

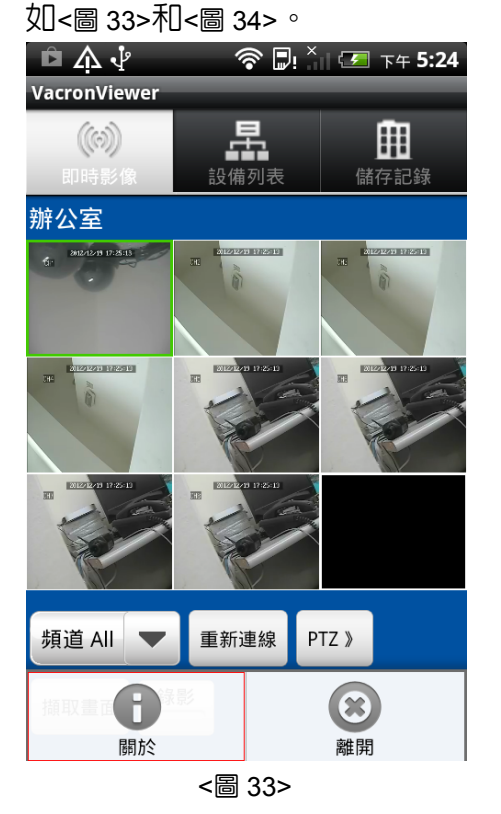

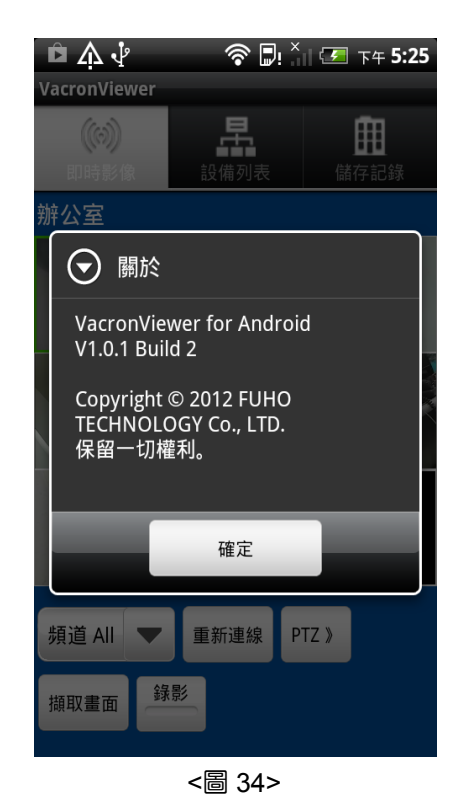

s. 测按下手機上的選單(menu)鍵,點下離開再點確定就會離

開"VacronViewer"的應用程式,如<圖 35>和<圖 36>。

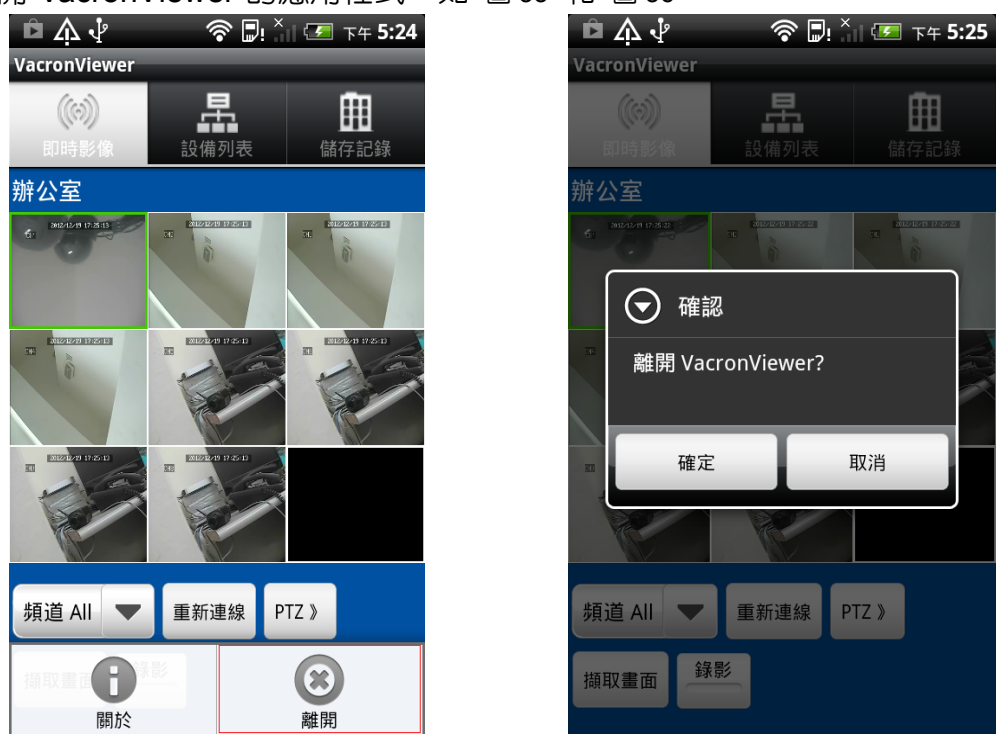

<圖 35>

<圖 36>

## C. BlackBerry VacronViewer

- 1. 安裝步驟
  - a. 點選"BlackBerry App World"。

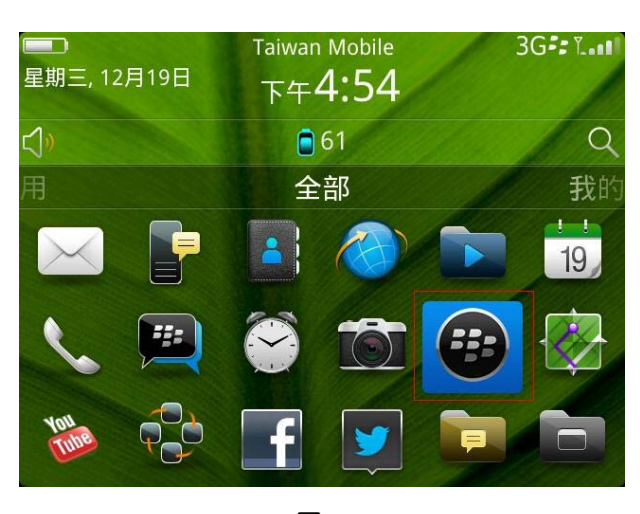

<圖 1>

捜尋 App World Vacron Christmas Delight 遊戲 應用程式 主題 My World

<圖 2>

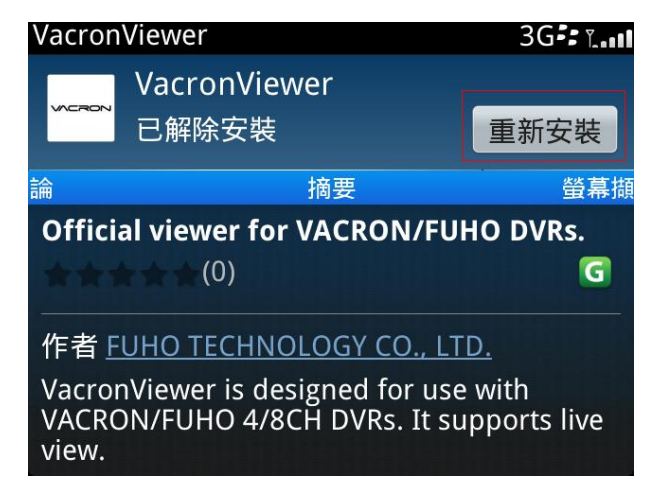

b. 在搜尋列輸入"vacron"

c. 出現要下載與簡介的畫面

d. 點選下載即可開始安裝

<圖 3>

| My Wo  | orld                              |        | 3G <b>*:</b> "II |
|--------|-----------------------------------|--------|------------------|
| (1)    | 41 <sup>1</sup>                   | 已安裝    |                  |
| 有可用的   | 勺升級:4                             |        | 全部升級             |
| VACRON | VacronViewer<br>正在安裝              |        | 250/896 KB       |
| :)     | Advance OS an<br>v.15.5<br>有可用的升級 | d LED  | 336 KB           |
|        | BlackBerry Mes                    | senger | 5 MB             |
|        | BlackBerry Prot                   | ect    |                  |

<圖 4>

e. 安裝完成,會有"VacronViewer"的圖示

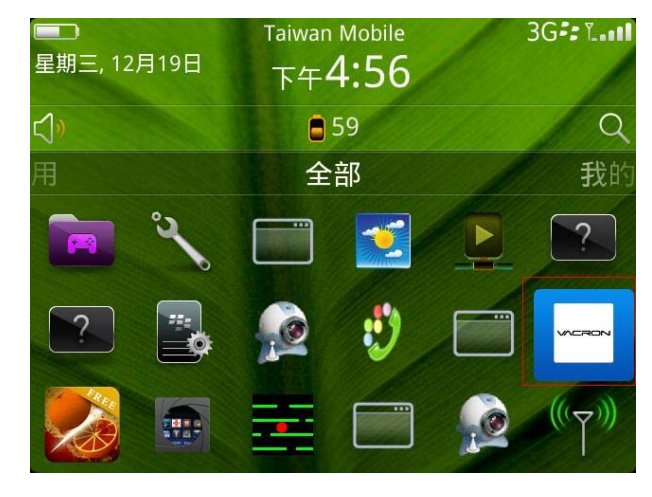

<圖 5>

- 2. 操作步驟
- a. 點選圖示,執行"VacronViewer"程 式

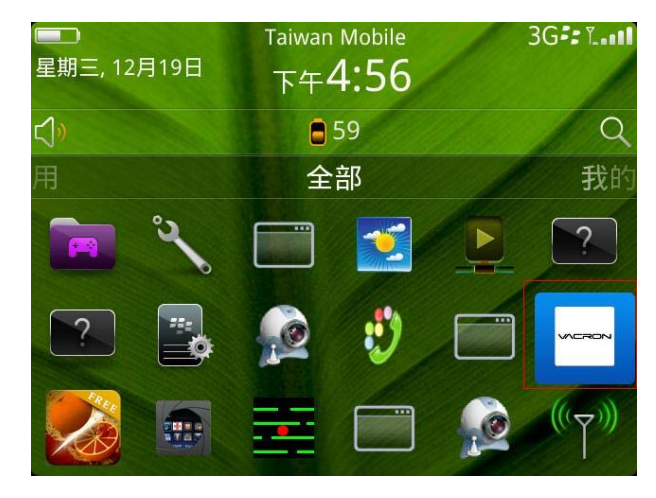

<圖 6>

b. 點選執行後,會出現輸入設備的畫面。

1.Host : 輸入 DVR 的 IP 或 Domain Name。

2.Port:輸入 DVR 的串流埠號:預 設為 9000。

3.Account:輸入 DVR 所設定的用 戶帳號:無設定請留空白。

4.Password:輸入 DVR 所設定的 用戶密碼:無設定請留空白。

5.Connect:進入監看畫面。

6.Exit:離開 APP 程式。

c. 選取單一頻道監看(第一 CH 到第 8CH)。

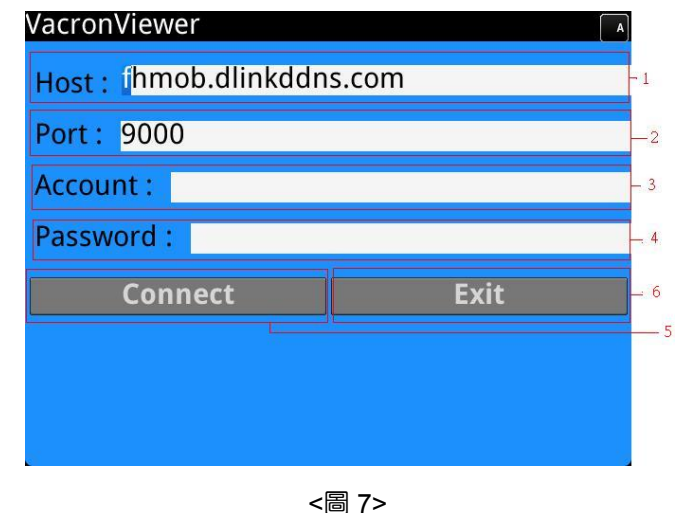

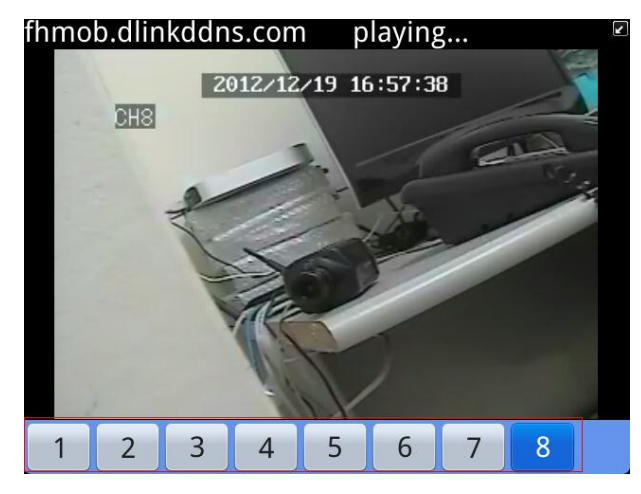

<圖 8>